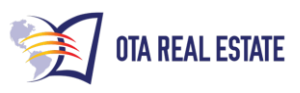

Looking for: sfr & condo's in pre-foreclosure absentee owner

Sample data selections will appear in this color. You may change these criteria to match your location and search.

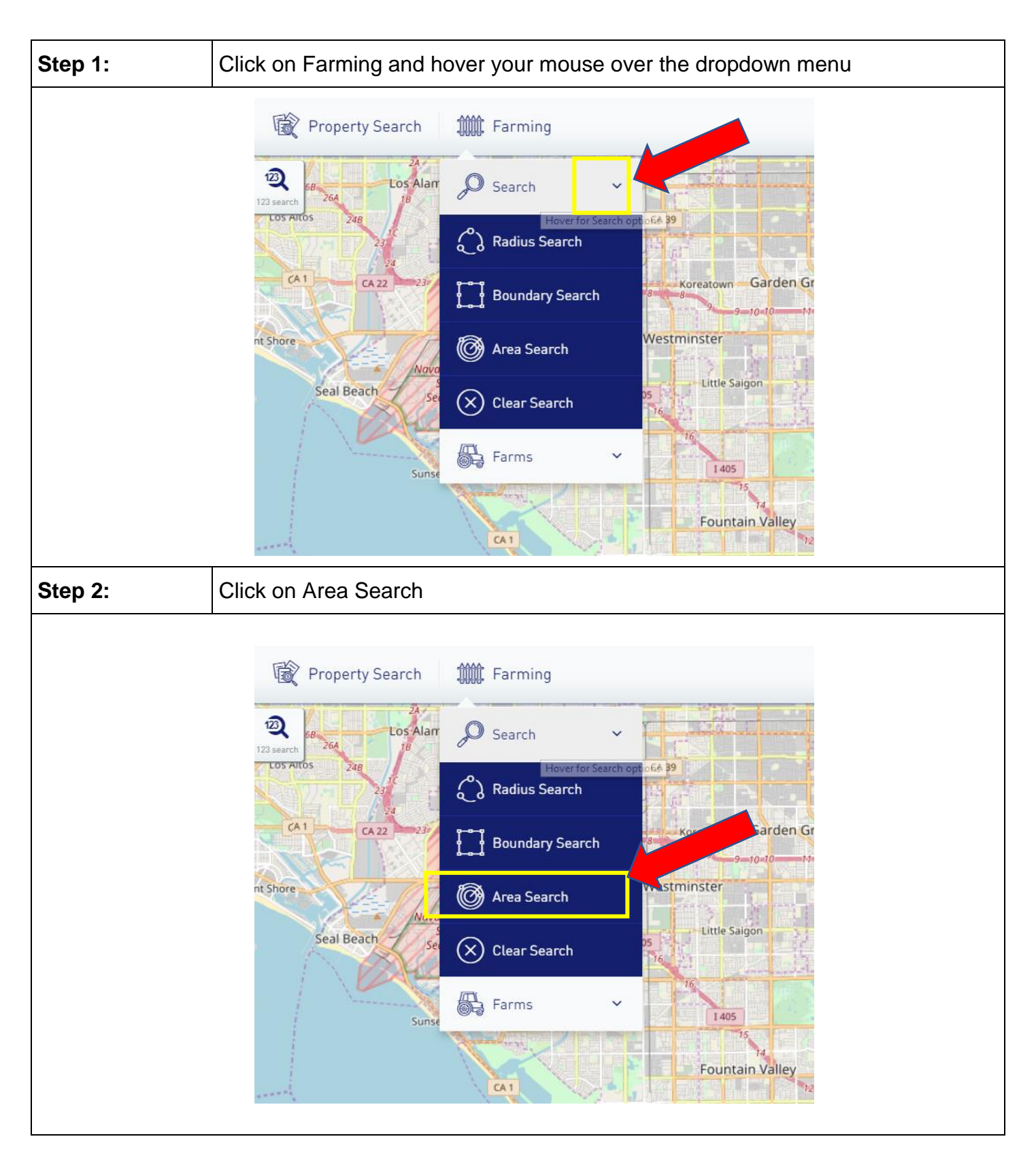

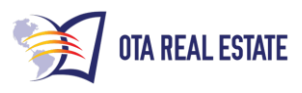

| Step 3: |        | Make sure  | you are on the GENERAL Tab               |            |  |
|---------|--------|------------|------------------------------------------|------------|--|
|         |        | •          |                                          |            |  |
|         |        |            |                                          |            |  |
|         |        |            |                                          |            |  |
|         | G      | ENERAL     | PROPERTY CHARACTERISTICS                 | ASSESSMENT |  |
|         | State  |            |                                          |            |  |
|         | E.g    | AK         |                                          |            |  |
|         |        |            |                                          |            |  |
|         |        |            |                                          |            |  |
|         |        |            |                                          |            |  |
| Step 4: |        | From the S | TATE dropdown menu select State of CALIF | ORNIA      |  |
|         |        |            |                                          |            |  |
|         |        |            |                                          |            |  |
|         |        |            |                                          |            |  |
| Sta     | ate    |            |                                          |            |  |
|         |        | •          |                                          |            |  |
|         | E.g AK |            |                                          | •          |  |
|         | AK     |            |                                          | <b>A</b>   |  |
|         | AL     |            |                                          |            |  |
|         | AR     |            |                                          |            |  |
|         | AZ     |            |                                          |            |  |
|         | CA     |            |                                          |            |  |
|         |        |            |                                          |            |  |
|         |        |            |                                          |            |  |
|         |        |            |                                          |            |  |
|         |        |            |                                          |            |  |

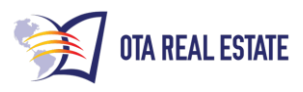

| Step 5:          | From the COUNTY dropdown menu select County of ORANGE                       |
|------------------|-----------------------------------------------------------------------------|
|                  |                                                                             |
|                  |                                                                             |
|                  |                                                                             |
| County           |                                                                             |
| or               |                                                                             |
| AMADOR           |                                                                             |
| DEL NOR          | TE                                                                          |
| EL D <b>or</b> a | DO                                                                          |
| Other Avail      | able Fields A                                                               |
|                  |                                                                             |
|                  |                                                                             |
|                  |                                                                             |
| Step 6:          | From the SITE CITY dropdown menu select cities HUNTINGTON BEACH & SANTA ANA |
|                  |                                                                             |
|                  |                                                                             |
|                  |                                                                             |
| Site City        |                                                                             |
| Select           |                                                                             |
| ALISO VIE        | ▲                                                                           |
| ANAHEIM          |                                                                             |
| BREA             |                                                                             |
| BUENA P          | ARK                                                                         |
| 0.000704         |                                                                             |
|                  |                                                                             |
|                  |                                                                             |

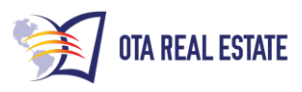

| Step 7:          | From          | the OWNER OCCUPIED   | dropdown menu selec | t: ALL          |       |
|------------------|---------------|----------------------|---------------------|-----------------|-------|
|                  |               |                      |                     |                 |       |
|                  |               |                      |                     |                 |       |
|                  | Owner Occ     | cupied               |                     |                 |       |
|                  | All 🧹         |                      |                     |                 |       |
|                  | Yes           |                      |                     |                 |       |
|                  |               |                      |                     |                 |       |
|                  |               |                      |                     |                 |       |
|                  |               |                      |                     |                 |       |
| Step 8:          | Click         | on PROPERTY CHARAC   | CTERISTICS tab      |                 |       |
|                  |               |                      |                     |                 |       |
|                  |               |                      |                     |                 |       |
| Area Sear        | ch            |                      |                     |                 |       |
| Search for prope | rties using / | Advanced Search.     |                     |                 |       |
| GENERAL          | PROPI         | ERTY CHARACTERISTICS | ASSESSMENT & TAXES  | OTHER           | CUSTO |
| Bedrooms         |               |                      |                     | Lot Size (SqFt) |       |
| =                |               | Value                | •                   | =               |       |
| Baths            |               |                      |                     | Building Size   |       |
| =                |               | Value                |                     | =               |       |
| Property Type    |               |                      |                     | Number of Units |       |
|                  |               |                      |                     |                 |       |
|                  |               |                      |                     |                 |       |
|                  |               |                      |                     |                 |       |

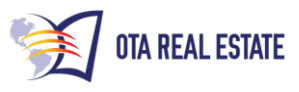

| Step 9:  |         | From the PROPERTY TYPE dropdown menu select the types of properties wish to search <b>SINGLE FAMILY RESIDENCE &amp; CONDOMINIUM</b> | s you |
|----------|---------|----------------------------------------------------------------------------------------------------|-------|
|          |         | <u>.</u>                                                                                                    |       |
|          |         |                                                                                                    |       |
| ſ        | 5       |                                                                                                    |       |
| l        | Proper  |                                                                                                    |       |
|          | Vear Bi |                                                                                                    |       |
|          | =       | Value                                                                                                    |       |
|          |         |                                                                                                    |       |
|          |         |                                                                                                    |       |
|          |         |                                                                                                    |       |
| Step 10: | :       | Select the LEADS tab                                                                                                    |       |
|          |         |                                                                                                    |       |
|          |         |                                                                                                    |       |
|          |         | Recent Queries                                                                                                    |       |
|          |         | CUSTOM FILTERS MORTGAGE INFO LEADS                                                                                                  |       |
|          |         |                                                                                                    |       |
|          |         |                                                                                                    |       |
|          |         |                                                                                                    |       |
|          |         |                                                                                                    |       |
|          |         |                                                                                                    |       |

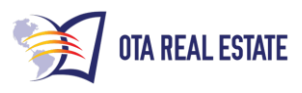

| Step 11: | From the TYPE OF LEADS dropdown select Notice Of Default<br>NOTE: In some States this MAY be called Lis Pendens       |
|----------|----------------------------------------------------------------------------------------------------|
|          |                                                                                                    |
|          |                                                                                                    |
| Тур      | De of leads (Multiple leads can be selected. A record included in result if it matches ALL lead types specified )     |
| k        | Select                                                                                                    |
|          | Affidavit Of Death                                                                                                    |
| -        | Bankruptcy                                                                                                    |
| C        | Divorce 54                                                                                                    |
|          | For Sale By Owner                                                                                                    |
|          | Lis Pendens                                                                                                    |
|          | Notice Of Default                                                                                                    |
|          | Notice Of Trustee Sale                                                                                                |
|          | Drahata V                                                                                                    |
|          |                                                                                                    |
|          |                                                                                                    |
|          |                                                                                                    |
| Step 12: | In the Date of filing choose the greater than (>) from the dropdown list and enter a date that is 3 months from today |
|          |                                                                                                    |
|          |                                                                                                    |
|          |                                                                                                    |
|          |                                                                                                    |
| Da       | te of filing                                                                                                    |
|          |                                                                                                    |
|          | 08/01/2017                                                                                                    |
|          |                                                                                                    |
|          |                                                                                                    |
|          |                                                                                                    |
|          |                                                                                                    |
|          |                                                                                                    |

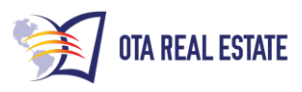

| Step 13:            | Check your search criteria summary to make sure all the criteria you have selected is correct                                                                                                    |
|---------------------|----------------------------------------------------------------------------------------------------|
| Other Availa        | able Fields >                                                                                                    |
| County:<br>Property | ORANGE   X State: CA   X Site City: GARDEN GROVE   X Owner Occupied: No   X Site Zip Code: 92840   X<br>Type: Single Family Residence, Condominium   X                                                                                                    |
| Step 14:            | Click GET COUNT                                                                                                    |
| ate: CA   X Site    | e City: GARDEN GROVE X Owner Occupied: No X Site Zip Code: 92840 X minium X                                                                                                    |
| CLEAR FIELDS        | SEARCH GET COUNT<br>Check your property count. You want your count to be between 25-30                                                                                                    |
| Step 15:            | properties. If your count is higher go to <b>Step 16</b> , if your count is between 25-30 go <b>to Step 17</b>                                                                                                    |
|                     | 27 properties found against given search criteria.                                                                                                    |
| Step 16:            | <ul> <li>Adjust your criteria:</li> <li>1. If your count is too large TRY</li> <li>Reducing your search area size</li> <li>Changing your date of filing to 2 Months</li> <li>2. If your count is too small, TRY</li> <li>Increasing your search area size</li> </ul> |

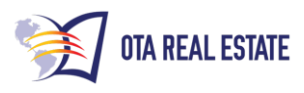

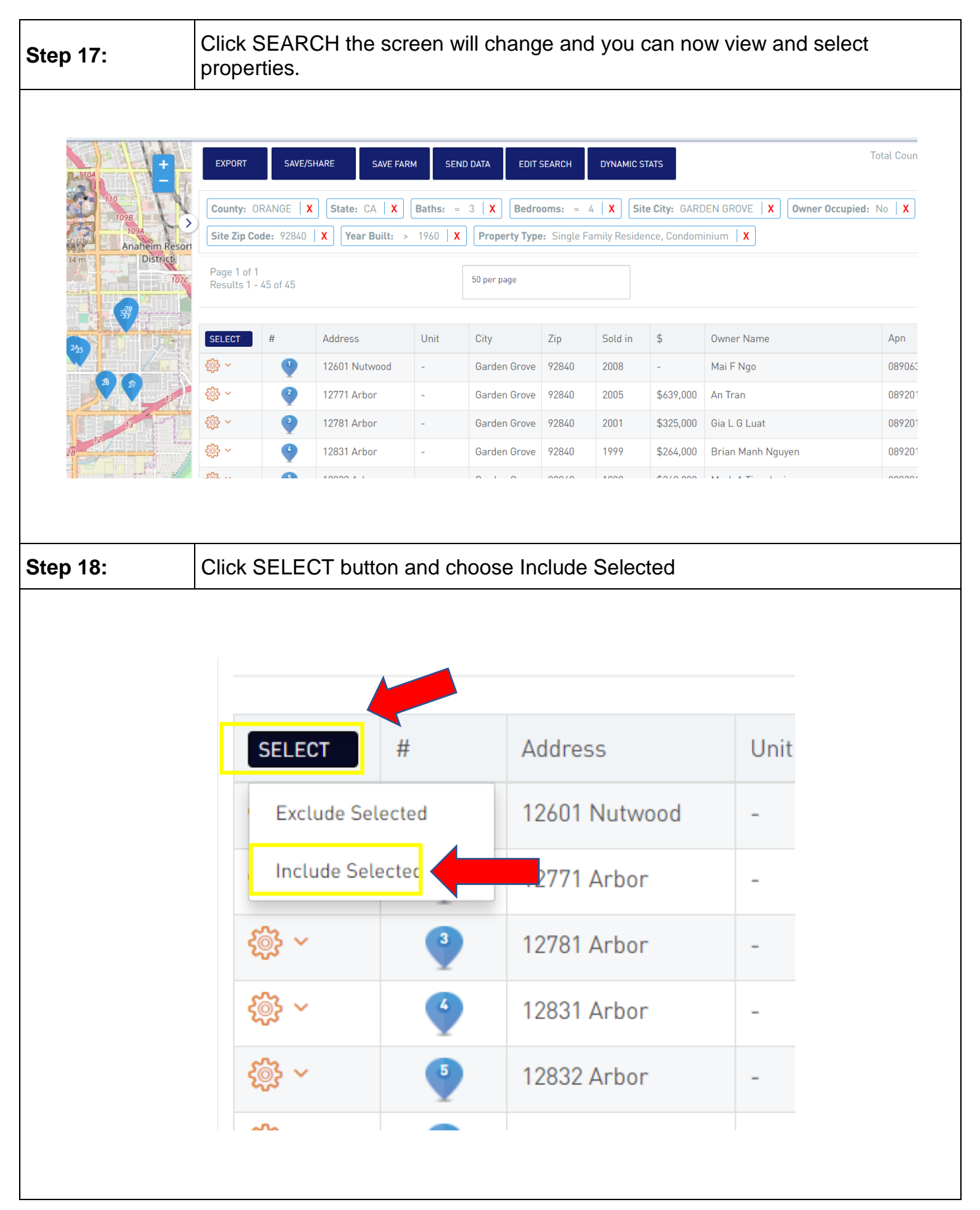

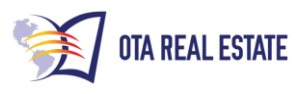

| Step 19: | Click in the CHECKBOX next to EACH address that you want to INCLUDE |                                               |                                       |                                      |                                                    |  |  |
|----------|---------------------------------------------------------------------|-----------------------------------------------|---------------------------------------|--------------------------------------|----------------------------------------------------|--|--|
|          |                                                                     |                                               |                                       |                                      |                                                    |  |  |
|          | INCLUD                                                              | E SELECTED                                    |                                       |                                      |                                                    |  |  |
|          | /                                                                   |                                               |                                       |                                      |                                                    |  |  |
|          |                                                                     | CANCEL                                        | #                                     | Address                              |                                                    |  |  |
|          | <u>ب</u> چې                                                         |                                               | •                                     | 12601 Nutwoo                         | ,                                                  |  |  |
|          | ÷ ي                                                                 | <ul><li>✓</li></ul>                           | 2                                     | 12771 Arbor                          |                                                    |  |  |
|          | ÷ ي                                                                 |                                               | 3                                     | 12781 Arbor                          |                                                    |  |  |
|          | <u>ب</u>                                                            |                                               | 4                                     | 12831 Arbor                          |                                                    |  |  |
|          | <u>ن</u> ه ک                                                        |                                               | 5                                     | 12832 Arbor                          |                                                    |  |  |
| Step 20: | Click INCLUE<br>that you sele<br>properties yo                      | DE SELECTEI<br>cted, otherwise<br>u selected. | D. The list will<br>e the list will c | filter and ONLY s<br>hange and you w | show the properties<br><i>i</i> ill see only those |  |  |
|          |                                                                     |                                               |                                       |                                      |                                                    |  |  |
|          | )                                                                   | INCLUDE SELE                                  | CTED                                  |                                      |                                                    |  |  |
|          |                                                                     | CAN                                           | CEL #                                 | Address                              |                                                    |  |  |
|          | ę                                                                   | ¢¢ ~ (•                                       | •                                     | 12601 Nutwoo                         |                                                    |  |  |
|          | •                                                                   | ©¢ ~ €                                        | 2                                     | 12771 Arbor                          |                                                    |  |  |
|          | Ę                                                                   | ¢۲ □                                          | 3                                     | 12781 Arbor                          |                                                    |  |  |
|          | Ę                                                                   | ¢¢ ~ □                                        | 4                                     | 12831 Arbor                          |                                                    |  |  |
|          | ٤                                                                   | <b>്റ</b> ~                                   | 5                                     | 12832 Arbor                          |                                                    |  |  |

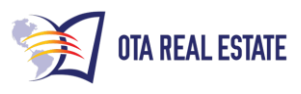

| Step 21: | Click EXPORT from the dropdown list select 11-Line PDF. A new tab (window) will appear in your browser.                                                                                                    |                            |                      |  |  |  |  |
|----------|----------------------------------------------------------------------------------------------------|----------------------------|----------------------|--|--|--|--|
|          | EXPORT<br>CSV Farm<br>CSV Corefact<br>Custom CSV<br>Labels PDF                                                                                                    | ARE SAVE F<br>State: CA X  | ARM<br>Batł<br>> 196 |  |  |  |  |
|          | 6-Line PDF<br>5-Line PDF                                                                                                    | Adress                     | Unit                 |  |  |  |  |
|          | Walking Farm (Short)                                                                                                    | 12601 Nutwood              | -                    |  |  |  |  |
|          | Walking Farm (Long)<br>3rd Party Export                                                                                                    | 12771 Arbor<br>12781 Arbor | -                    |  |  |  |  |
| Step 22: | A New TAB appears in your bro                                                                                                    | owser. Click on the NE     | W TAB.               |  |  |  |  |
| DS://O   | Title ToolBox × 🕞 exponents exponents application of the second second | t.pdf ×                    | ge=1&sort=sa_parce   |  |  |  |  |

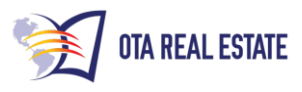

| Step 23: | Move your mouse to position the cursor near the top of the Window and a SELECT BAR will appear. Click the DOWNLOAD ARROW to save the records as a PDF. |  |  |  |  |  |  |
|----------|----------------------------------------------------------------------------------------------------|--|--|--|--|--|--|
|          |                                                                                                    |  |  |  |  |  |  |
|          | ☆ 🗊 🖨 🔤 ፤                                                                                                    |  |  |  |  |  |  |
|          | ° 👱 🖶                                                                                                    |  |  |  |  |  |  |
|          | Downloss                                                                                                    |  |  |  |  |  |  |
| Step 24: | Return to the TitleToolBox TAB                                                                                                    |  |  |  |  |  |  |
|          | Title ToolBox     X       x     x                                                                                                    |  |  |  |  |  |  |
|          |                                                                                                    |  |  |  |  |  |  |

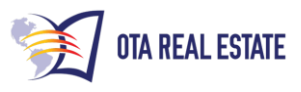

| Step 25: | Click E><br>downloa<br>downloa | (PORT from the c<br>ad automatically a<br>ads. | dropdowr<br>and appe | n list select<br>ar where yo | CSV Farr  | n. The EX<br>er is set to | PORT will store |  |
|----------|--------------------------------|------------------------------------------------|----------------------|------------------------------|-----------|---------------------------|-----------------|--|
|          |                                | EXPORT                                         | SAVE/S               | HARE                         | SAVE F    | FARM                      |                 |  |
|          | ſ                              | CSV Farm                                       |                      |                              |           |                           |                 |  |
|          |                                | CSV Corefact                                   | X                    | State:                       | CA X      | Bath                      |                 |  |
|          |                                | Custom CSV                                     |                      | X Yea                        | ar Built: | > 196                     |                 |  |
|          |                                | Labels PDF                                     |                      |                              |           |                           |                 |  |
|          |                                | 6-Line PDF                                     |                      |                              |           |                           |                 |  |
|          |                                | 5-Line PDF                                     |                      |                              |           |                           |                 |  |
|          |                                | 11-Line PDF                                    |                      | Address                      |           | Unit                      |                 |  |
|          |                                | Walking Farm (S                                | hort)                | 12601 N                      | utwood    | -                         |                 |  |
|          |                                | Walking Farm (L                                | ong)                 | 12771 A                      | rbor      | -                         |                 |  |
|          | -                              | 3rd Party Export                               |                      | 12781 A                      | rbor      | -                         |                 |  |
| itep 26: | Return                         | to the TitleToolBo                             | X TAB                |                              |           |                           |                 |  |
|          | ttB Title To<br>ps://ota.api.t | olBox ×                                        | services/e           | export.pdf?lin               | ×         | page=1&s                  | ort=sa_parce    |  |

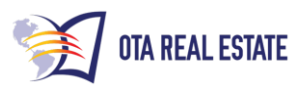

| Step 27:    | Using the Drop-           | Using the Drop-down menu next to the Gear select Generate Report |                            |                            |        |  |
|-------------|---------------------------|------------------------------------------------------------------|----------------------------|----------------------------|--------|--|
|             |                           | Generate R<br>Detailed Vie<br>Comparable                         | #<br>eport<br>ew<br>e View | Address<br>409 Santa Clara |        |  |
|             |                           | Net Sheet<br>New/Appen<br>Nearby Nei                             | d Farm<br>ghbors           | va<br>13302 Cromwell       |        |  |
| Step 28:    | Select Property<br>REPORT | Profile from                                                     | the Repo                   | rt Type List and click GEI | NERATE |  |
| Or<br>Pleas | der Repo                  | <b>rt</b><br>pe and format.                                      |                            |                            | ×      |  |
| Repo        | ort Type                  |                                                                  | Rej                        | port Format                |        |  |
| Pro         | perty Profile             |                                                                  | Ρ                          | DF Document                |        |  |
| F           | RESET                     | RATE REPORT                                                      | •                          |                            |        |  |

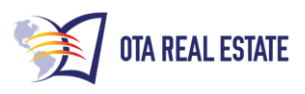

| Step 29: |                                                                                                    | Click on the Click "Here" link to view and save the report    |  |  |  |  |  |  |
|----------|----------------------------------------------------------------------------------------------------|---------------------------------------------------------------|--|--|--|--|--|--|
| _        | <b>Or</b> (                                                                                           | der Report<br>e select a report type and format.              |  |  |  |  |  |  |
|          | Repor                                                                                                 | rt Type Report Format                                         |  |  |  |  |  |  |
|          | Property Profile PDF Document                                                                         |                                                               |  |  |  |  |  |  |
|          | Clic                                                                                                  | ck here to view your report. Click here to email your Report. |  |  |  |  |  |  |
|          | R                                                                                                    | ESET GENERATE REPORT                                          |  |  |  |  |  |  |
| Step 30: |                                                                                                    | REPEAT Steps 22 and 23 to save and/or print your report       |  |  |  |  |  |  |
|          | NOTE: Downloading your selection via PDF and Excel will NOT utilize your data services credits twice. |                                                               |  |  |  |  |  |  |